## UZAKTAN EĞİTİM SÜRECİNDE EBA'YA NASIL GİREBİLİRİZ?

## Google' a EBA yazıyoruz.

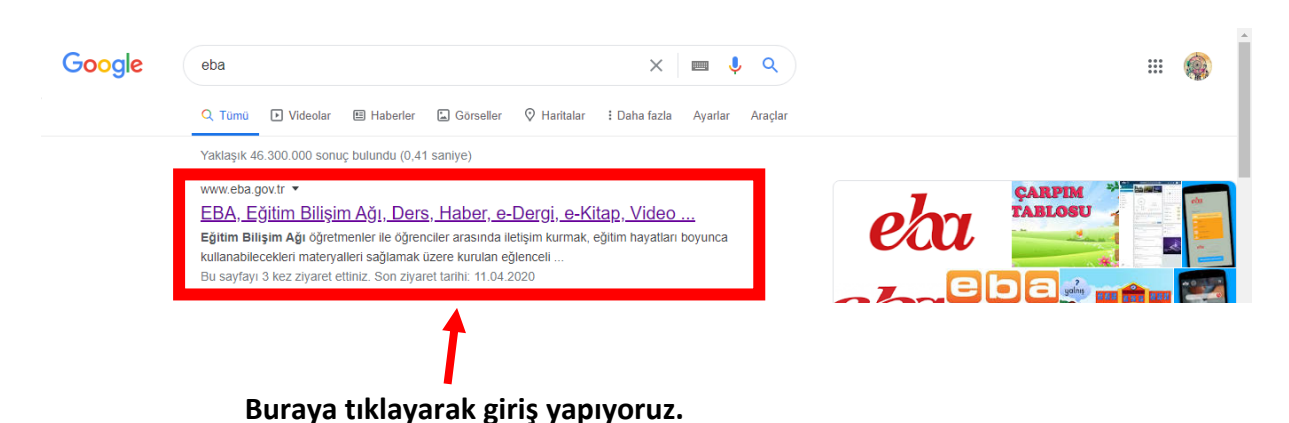

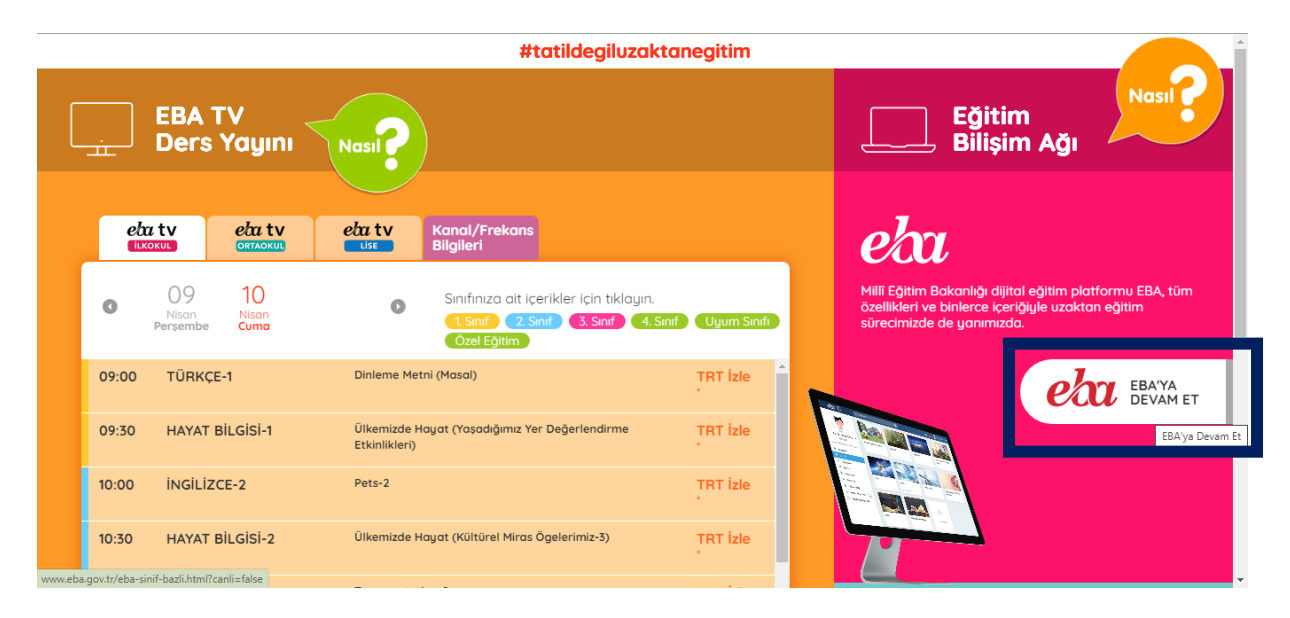

Sağ tarafta bulunan EBA' YA DEVAM ET butonuna tıklıyoruz.

| Sınıf  | eta<br>bazlı z                          | aman çize          | elgesi - 30          | Mart itibarıy         | la                 |                   |                 |               |  |
|--------|-----------------------------------------|--------------------|----------------------|-----------------------|--------------------|-------------------|-----------------|---------------|--|
|        |                                         | Pazartesi          | Salı                 | Çarşamba              | Perşembe           | Cuma              | Cumartesi       | Pazar         |  |
| 00:00  | 00:00 - 08:00 Sadece Öğretmen Kullanımı |                    |                      |                       |                    |                   |                 |               |  |
| 08:00  | ) - 11:00                               | 7. ve 8. Sinif     | 7. ve 8. Sinif       | 7. ve 8. Sinif        | 7. ve 8. Sinif     | 7. ve 8. Sinif    | 7. ve 8. Sinif  | best<br>lanım |  |
| 11:00  | - 13:00                                 | 5. ve 6. Sinif     | 5. ve 6. Sinif       | 5. ve 6. Sinif        | 5. ve 6. Sinif     | 5. ve 6. Sinif    | 5. ve 6. Sinif  |               |  |
| 13:00  | - 15:00                                 | 3. ve 4. Sinif     | 3. ve 4. Sinif       | 3. ve 4. Sinif        | 3. ve 4. Sinif     | 3. ve 4. Sinif    | 3. ve 4. Sinif  |               |  |
| 15:00  | - 17:00                                 | 9. ve 10. Sinif    | 9. ve 10. Sinif      | 9. ve 10. Sinif       | 9. ve 10. Sinif    | 9. ve 10. Sinif   | 9. ve 10. Sinif |               |  |
| 17:00  | - 19:00                                 | 5. ve 6. Sinif     | 5. ve 6. Sinif       | 5. ve 6. Sinif        | 5. ve 6. Sinif     | 5. ve 6. Sinif    | 5. ve 6. Sinif  | Ser<br>Kul    |  |
| 19:00  | - 21:00                                 | 7. ve 8. Sinif     | 7. ve 8. Sinif       | 7. ve 8. Sinif        | 7. ve 8. Sinif     | 7. ve 8. Sinif    | 7. ve 8. Sinif  |               |  |
| 21:00  | - 23:00                                 | 9. ve 10. Sinif    | 9. ve 10. Sinif      | 9. vo 10. Sinif       | 9. ve 10. Sinif    | 9. ve 10. Sinif   | 9. ve 10. Sinif |               |  |
| 23:00  | 23:00 - 00:00 Sadece Öğretmen Kullanımı |                    |                      |                       |                    |                   |                 |               |  |
| Öăreti | menler veli                             | ler ÖFRGM'ue b     | aălı okullar ve lise | e hazırlık sınıfı öğr | encileri her saatt | e EBA'uı kullanab | ilirler.        |               |  |
| Ggion  |                                         | ion, o Entorrigo o |                      | , nazirin anin agi    |                    | o zorigi konanao  |                 |               |  |

Sınıf seviyenize uygun olan saatlerde TC Kimlik Numaramızı ve Güvenlik Kodunu girerek EBA' YA DEVAM ET butonuna tıklıyoruz.

| EBA Hesabi ile Giriş Yap<br>Sifren mi yak? EBA Hesabi Oluştur<br>Ta Kımlık No<br>Sifre<br>EBA şifresi nasıl alınır? |  |
|----------------------------------------------------------------------------------------------------|--|

TC Kimlik Numaramızı ve EBA şifremizi girerek GİRİŞ butonuna tıklıyoruz.